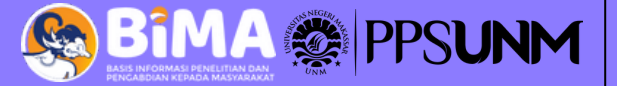

Home Beranda Tentang Kami Laporkan Panduan

SAVE

# BUKU PANDUAN

U-SAVE PENGEMBANGAN SISTEM PENGEGAHAN DAN LAPORAN PERILAKU *BULLYING* BERBASIS GENDER BAGI SISWA SMPDI KOTA MAKASSAR

000

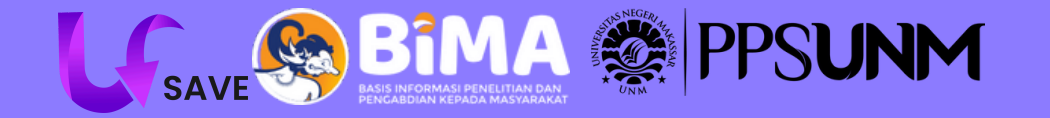

Penyusun: Muhammad Silmi Kaffah, S.Pd.

Pembimbing Akademik: Prof. Dr. Farida Aryani, S.Pd. M.Pd. Prof. Dr. Abdul Saman, M.Si. Kons.

Tim Pengembang: Najwan Syauqi Raifan Reynard Elroy Rande

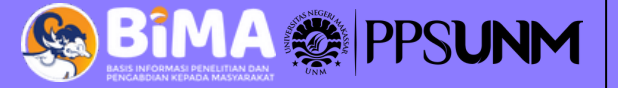

# **KATA PENGANTAR**

Puji syukur kehadirat Tuhan Yang Maha Esa atas rahmat-Nya sehingga buku panduan "U-Save" ini dapat tersusun. Buku ini dirancang untuk membantu pengguna memahami dan memanfaatkan U-Save secara optimal.

Sebagai sistem pencegahan dan pelaporan perilaku bullying berbasis gender, U-Save menyediakan fitur unggulan yang mudah digunakan. Panduan ini memuat pengenalan fitur, langkah penggunaan, serta tips praktis untuk memaksimalkan manfaatnya.

Kami berharap panduan ini membantu pengguna menciptakan lingkungan yang lebih aman dan inklusif. Kritik dan saran sangat kami apresiasi untuk pengembangan U-Save di masa depan. Selamat menggunakan U-Save!

[Muhammad Silmi Kaffah] [Makassar, 7 Januari 2025]

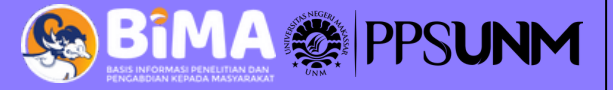

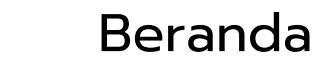

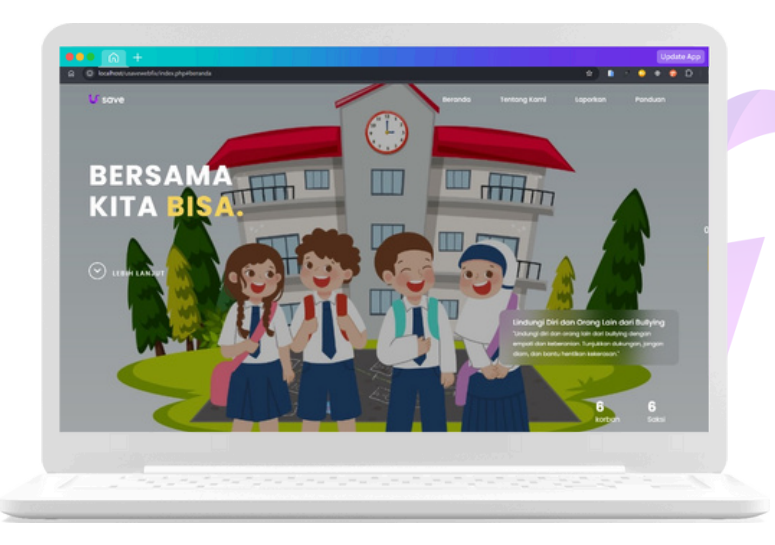

Selamat datang diwebsite **U-Save**, sebuah website yang di kembangkan khusus untuk siswa(i) SMP Se-Kota Makassar untuk membuat mereka merasa aman dan nyaman dalam melaporkan kasus *bullying* baik yang dialami ataupun yang dilihat.

Tampilan awal akan menampilkan logo dan slogan dari **U-Save**.

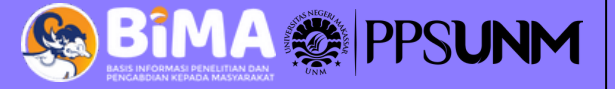

BERSAN

KITA 🗐

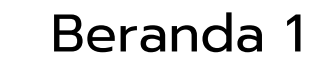

Ω

SAVE

• • D

THE REAL

Tampilan beranda 1 menampilkan informasi tentang pentingnya melaporkan kasus **bullying**. Dan Ajakan untuk membuat laporan ketika mengalami atau melihat kasus **bullying**.

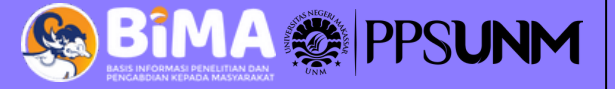

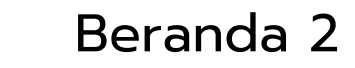

Q

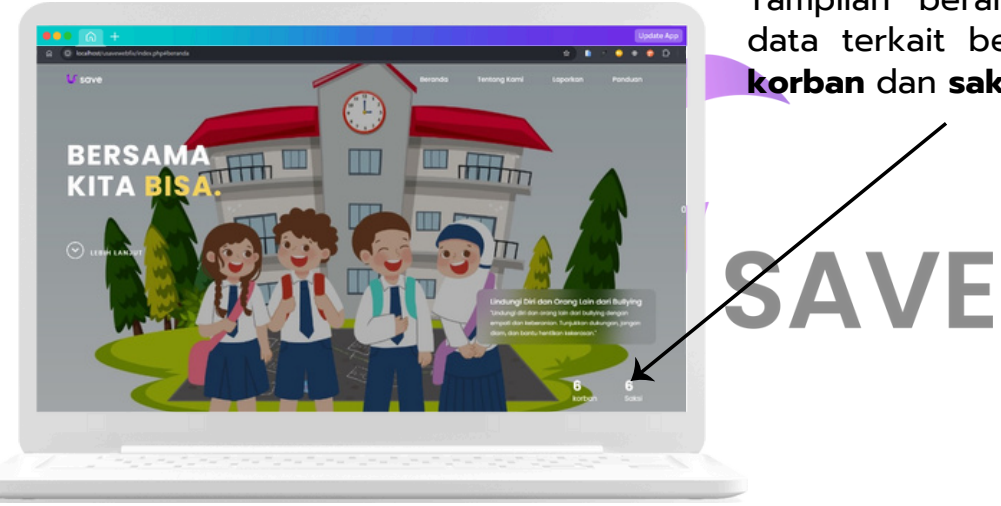

Tampilan beranda 2, terdapat informasi data terkait berapa orang yang menjadi **korban** dan **saksi** kasus *bullying*.

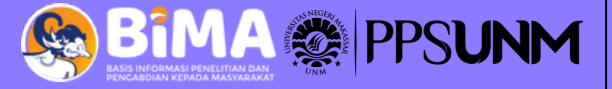

#### Beranda 3

#### Website ini menampilkan 4 fitur pada halaman beranda, yaitu:

Beranda, adalah fitur umum yang menampilkan dekstop awal website.
Tentang kami, menyajikan informasi umum tentang perilaku *bullying*.
Laporkan, adalah fitur untuk melaporkan perilaku *bullying* dengan menjawab pertanyaan-pertanyaan.

4)**Panduan**, berisi buku panduan penggunaan website dan informasi tentang perilaku bullying.

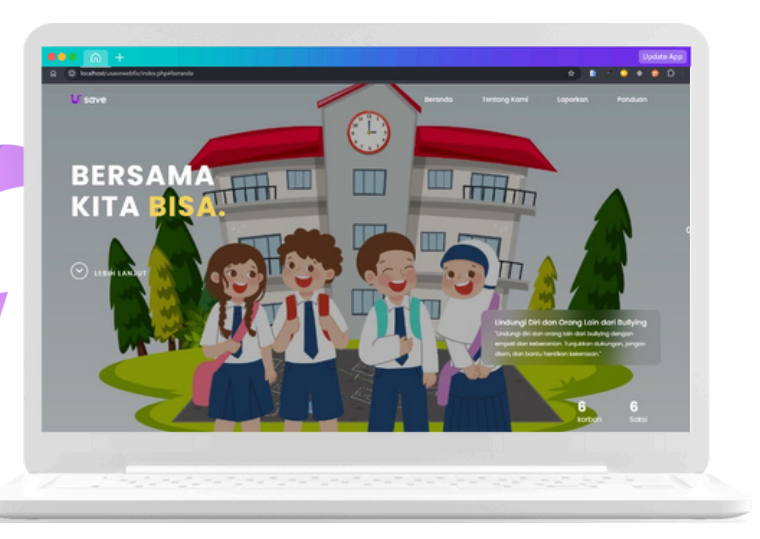

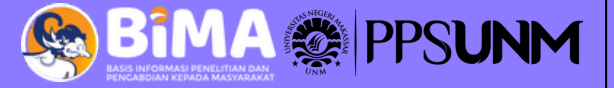

#### Tentang Kami

Terdapat informasi tentang perilaku **bullying**, sebagai upaya apersepsi agar siswa lebih siap untuk **melaporkan** dan agar lebih akurat.

Dan Ucapan terima kasih, sebagai bentuk apresiasi karena telah berani melaporkan tindakan perilaku *bullying* yang dialami atau dilihat.

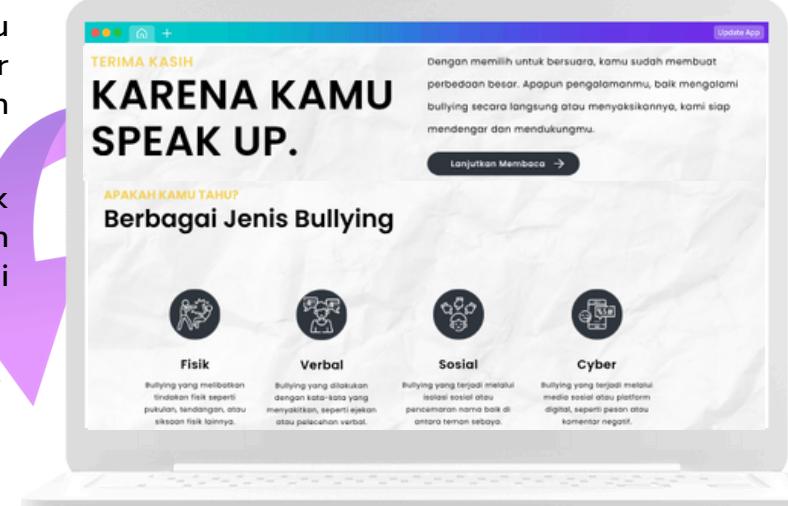

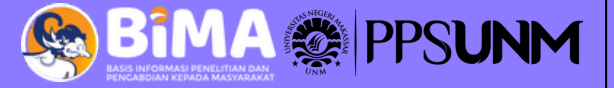

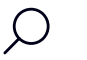

#### Panduan

**Video Panduan,** berisi video tata cara untuk memudahkan kita menggunakan Website U-Save dengan berbagai macam fitur didalamnya.

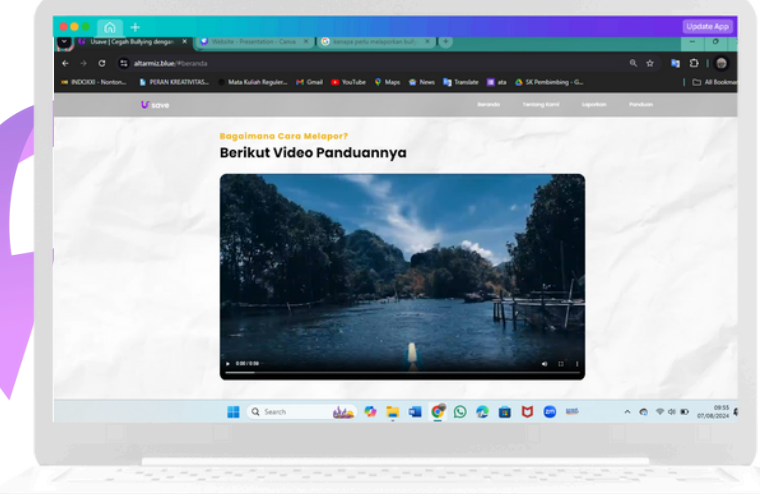

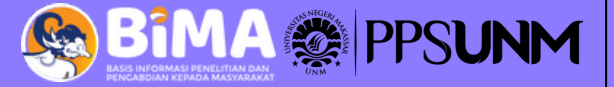

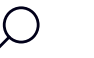

#### Panduan

Fitur **Panduan**, terdapat informasi tambahan seperti panduan penggunaan website U-Save, Materi Perilaku *Bullying*, Kenapa siswa perlu melaporkan, Peran Guru BK dan Asertif *Training* sebagai upaya pencegahan Perilaku *Bullying*. Dengan meng-Klik pilihan informasi yang diinginkan maka akan muncul dalam bentuk format Pdf.

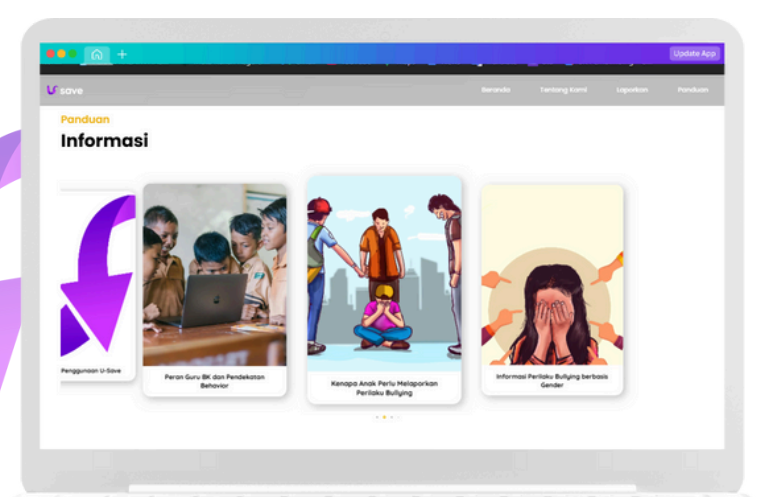

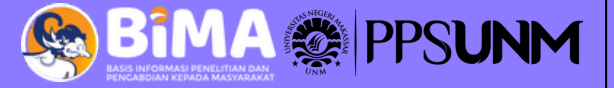

Fitur **Laporkan**, adalah salah satu fitur utama yang memberikan pertanyaanpertanyaan yang mengarahkan siswa untuk memasukkan jawaban yang tepat agar informasi yang dibutuhkan dapat terpenuhi.

Klik **Laporkan**, untuk memulai pelaporan dengan menjawab pertanyaan-pertanyaan yang sesuai dengan keadaan sebenarnya.

Pada Fitur **laporkan** juga ini menampilkan output berupa **data** terkait jenis perilaku *bullying* yang banyak terjadi pada laki-laki maupun perempuan.

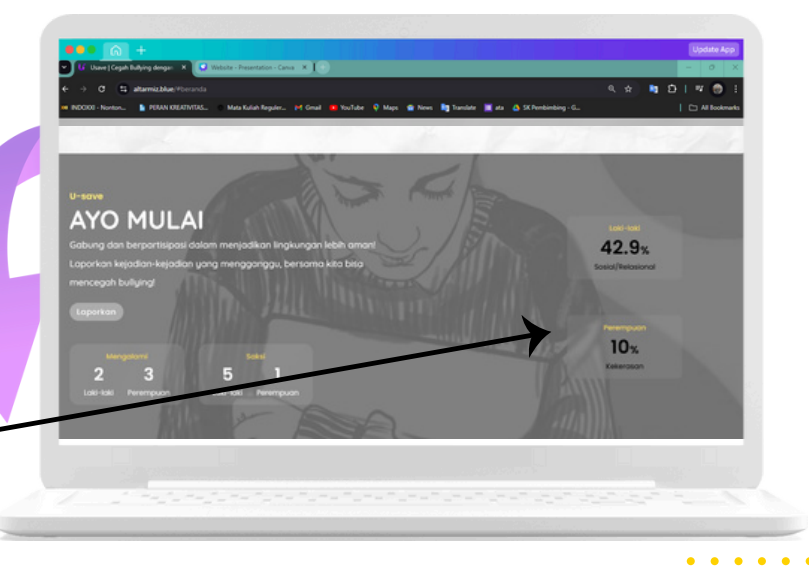

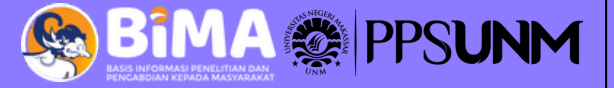

Di tampilan pertama fitur **Laporkan**, anda akan diberikan pilihan yaitu apakah anda yang **mengalami** perilaku *bullying* atau anda yang **melihat** perilaku *bullying*.

Nantinya pertanyan-pertan<mark>yaan</mark> yang akan muncul akan di sesuaikan dengan piliihan anda.

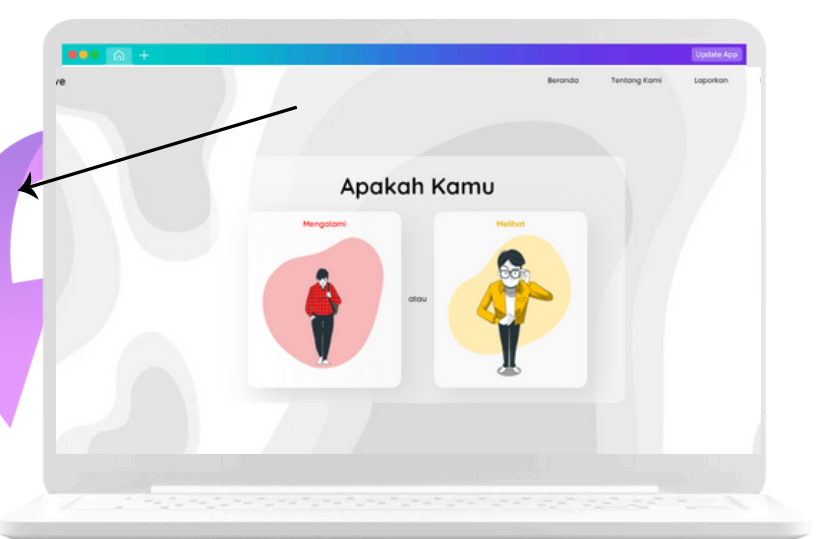

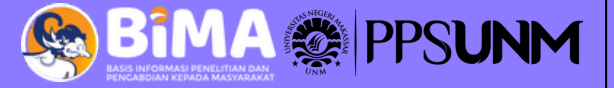

Isi Data

Emai

tsi email kamu yang aktif

Peremos

(

Selanjutnya, anda akan diarahkan untuk memilih **jenis kelamin** anda dan menuliskan nama anda (inisial) serta alamat e-mail. Alamat E-mail dimasukkan dengan tujuan untuk menerima **feedback** dari sekolah.

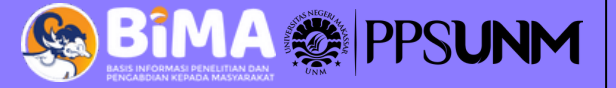

**Question 1**, menampilkan pertanyaan "Dimana kamu mengalami atau melihat? Silahkan dijawab sesuai dengan apa yang anda alami atau lihat. Lalu klik **Lanjut**.

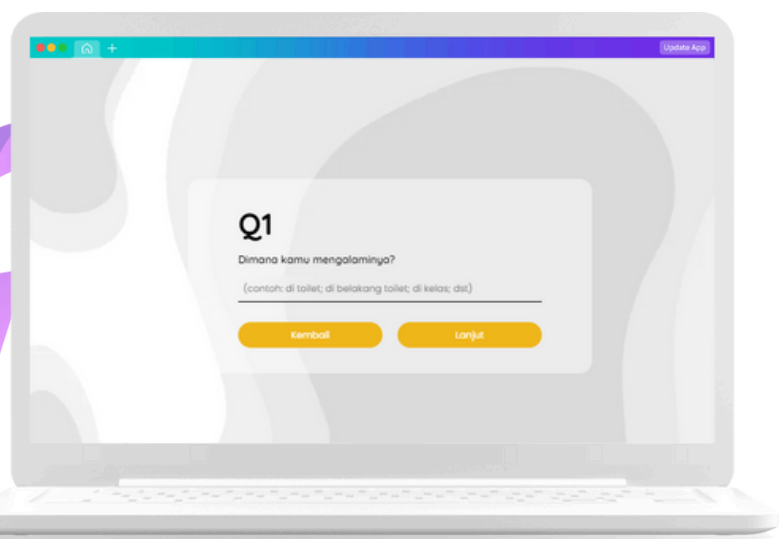

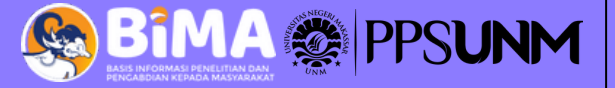

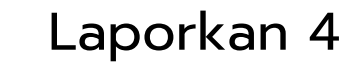

**Question 2**, Anda akan diberi pilihan jenis bullying apa yang anda lihat atau alami? Silahkan memilih sesuai dengan apa yang anda alami atau lihat. Lalu klik **Lanjut**.

| Q2                                    |                     |  |
|---------------------------------------|---------------------|--|
| Jenis bullying apa yang kamu          | alami?              |  |
| O Fisik (ditendang, dipalak, dicubit, | , dst)              |  |
| O Verbal (diejek, body shaming, ds    | it)                 |  |
| O Sosial/Relasional (dikucilkan dar   | ri pertemenan, dst) |  |
| Cyberbullying (dibully melalui so     | sial media)         |  |
| Kembali                               | Lanjut              |  |
|                                       |                     |  |
|                                       |                     |  |
|                                       |                     |  |
|                                       |                     |  |

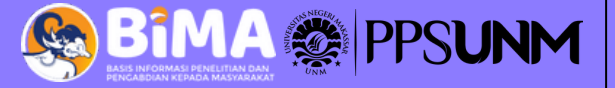

Ć

**Question 3**, Anda akan diminta untuk menjelaskan secara spesifik kejadian *bullying* yang anda lihat atau alami? Silahkan menjelaskan secara spesifik kejadian sesuai dengan apa yang anda alami atau lihat. Lalu klik **Kirim**.

| 03                    |                                                                     |    |  |
|-----------------------|---------------------------------------------------------------------|----|--|
| Tolong to<br>bullying | uliskan lebih spesifik lagi seperti apa kejadi<br>yang kamu terima! | an |  |
| foto sa               | iya dikomentari jelek oleh teman saya                               |    |  |
|                       |                                                                     |    |  |
|                       |                                                                     |    |  |
|                       | Kembali Kirim                                                       |    |  |
|                       |                                                                     |    |  |

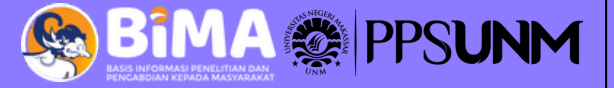

Setelah anda telah menjawab semua pertanyaan yang diberikan, maka akan muncul notifikasi top-up **"Ucapan terimakasih"**. Ditambah kata-kata **"Data anda telah berhasil disimpan"** dan **"Kami menjamin kerahasiaan data anda"**. Ini merupakan **komitmen** kami bahwa semua informasi dan data yang anda masukkan akan kami jaga kerahasiaannya. Agar siswa dapat **lebih aman dan nyaman melaporkan**.

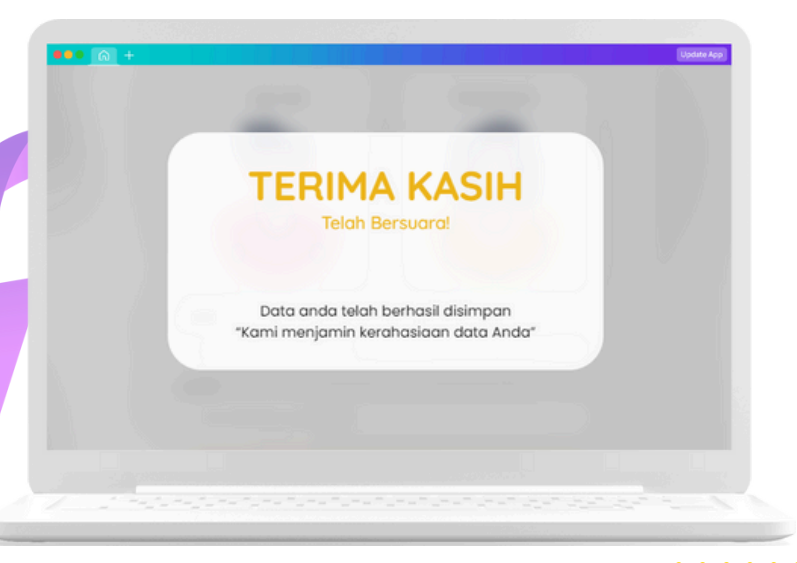

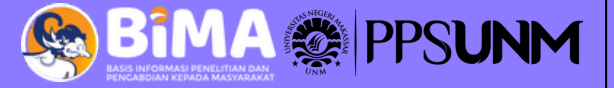

#### Feedback

Ø

Setelah mengisi informasi yang di butuhkan pada fitur **Laporkan**, pelapor dapat mengecek **feedback** dan **respon** sekolah pada **E-mail** pelapor.

Untuk mengetahui feedback dan sejauh mana tindakan yang dilakukan oleh sekolah terhadap laporan yang di masukkan.

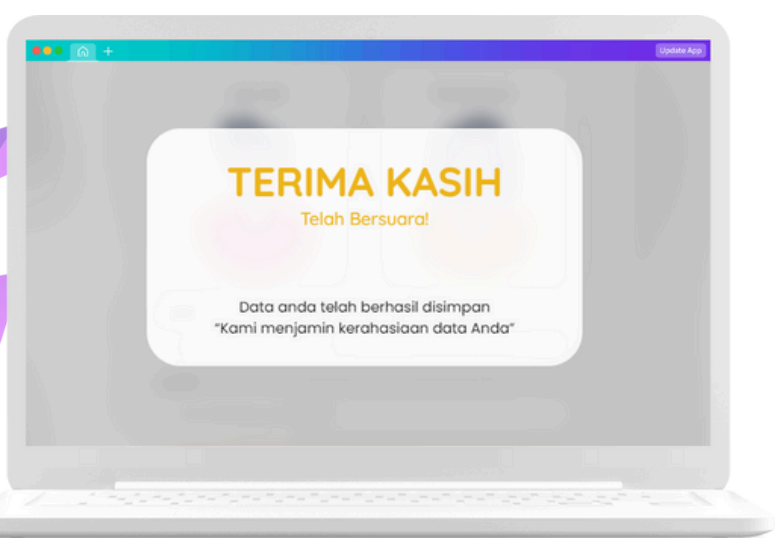

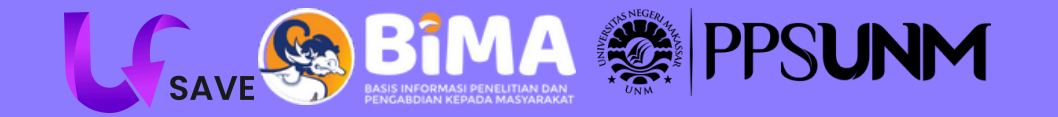

## THANK YOU

Peserta didik berhak untuk hidup aman dan nyaman. Mereka penerus bangsa perlu di jaga, di sayang dan di lindungi untuk indonesia maju......

• Muhammad Silmi Kaffah